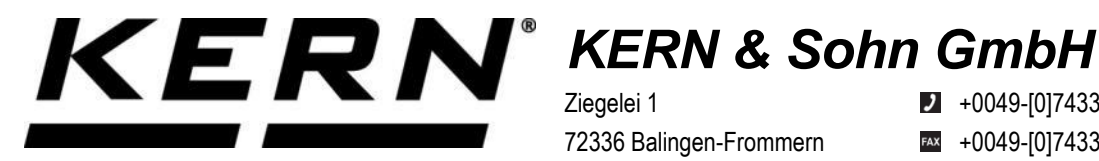

Ziegelei 1 72336 Balingen-Frommern Germany

+0049-[0]7433-9933-0

- +0049-[0]7433-9933-149
- info@kern-sohn.com

### Installationsanleitung Schnittstellenadapter mit Kabel für Bluetooth

# **KERN KUP-06**

Typ TYKUP-06-A Version 1.2 2023-06 D

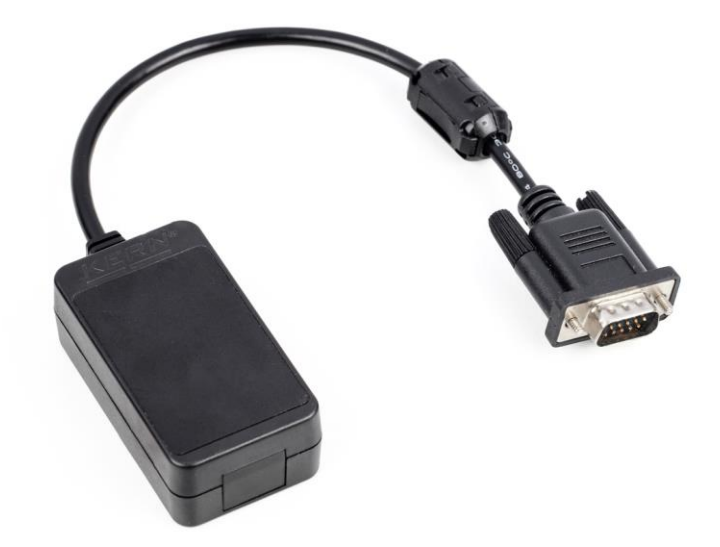

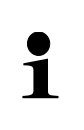

Sie finden die aktuelle Version dieser Anleitung auch online unter: https://www.kern-sohn.com/shop/de/DOWNLOADS/ Unter der Rubrik Bedienungsanleitungen

**TYKUP-06-A-IA-d-2312** 

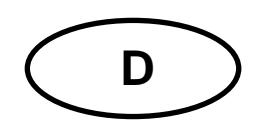

### Schnittstellenadapter mit Kabel für Bluetooth Version 1.2 2023-06 Installationsanleitung

### Inhaltsverzeichnis

| 1 | Konformitätserklärung | 2 |
|---|-----------------------|---|
| 2 | Lieferumfang          | 2 |
| 3 | Allgemeines           | 2 |
| 4 | Installation          |   |
|   |                       |   |

### 1 Konformitätserklärung

Die aktuelle EG/EU-Konformitätserklärung finden Sie online unter:

## www.kern-sohn.com/ce

### 2 Lieferumfang

- Schnittstellenadapter mit Kabel für Bluetooth
- Installationsanleitung

### 3 Allgemeines

**Übertragungsfrequenz**: 2402-2480MHz **Maximale Übertragungsleistung**: < 20dBm **Kabellänge:** 0,15 m

| 1 | <ul> <li>Über Bluetooth können Wägedaten übertragen werden.</li> <li>Es dürfen nur KERN KUP-Adapter an den 15-pol-Sub-D-An-<br/>schluss der Waage angeschlossen werden!</li> </ul> |
|---|----------------------------------------------------------------------------------------------------|
|---|----------------------------------------------------------------------------------------------------|

### 4 Installation

- 1. Gerät ausschalten.
- 2. Schnittstellenadapter in den KUP-Anschluss des Gerätes einstecken.
- **3.** Gerät einschalten. Der Schnittstellenadapter wird automatisch vom Gerät erkannt.

Der KUP-Adapter ist mit Bluetooth Low Energy (BLE) kompatibel und unter "KERN BLE" mit einer eindeutigen MAC Adresse für Bluetooth Master Geräte sichtbar.

Bitte verwenden Sie für den Zugriff eine entsprechende Software-Anwendung / App mit Unterstützung für Bluetooth Low Energy (BLE). Anwendungen ausschließlich für Bluetooth Classic (BTC) funktionieren nicht.

Folgendes Profil muss eingestellt werden:

#### Service UUID

0000fff0-0000-1000-8000-00805f9b34fb

Read characteristic UUID

0000fff1-0000-1000-8000-00805f9b34fb

Write characteristic UUID 0000fff2-0000-1000-8000-00805f9b34fb